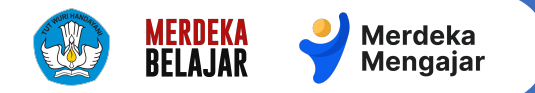

#### Sistem Pengangkatan KSPS

Pengangkatan Pengawas Sekolah melalui Sistem Pengangkatan KSPS

Sistem Pengangkatan Kepala Sekolah dan Pengawas Sekolah Beranda Selamat datang! Yuk, cek seluruh tahapan seleksi K Anda: Kepala Sekolah (KS) 2 Pengawas Sekolah (PS) Tentukan periode dan undang BCKS Cek berkas Tentukan estimasi waktu yang dibutuhkan untuk /erifikasi dan Unduh Juknis menyeleksi BCKS (Bakal Calon Kepala Sekolah), BCKS yang me kemudian kirim undangan seleksi ke BCKS. seleksi untuk r Pengumpulan dokumen BCKS juga dilakukan di sini. saja yang lolos selaniutnya. 2 Bantuan Baca info lengkap tentang proses seleksi BCKS Seleksi Kepala Sekolah Anda dapat mulai seleksi dan pantau proses seleksi yang seda mulai seleksi, cek dan perbarui data di dasbor agar sesuai den **KEBUTUHAN KS** BCKS GP/DIKLAT 34

21 Desember 2023 untuk Dinas Pendidikan

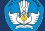

### Daftar Isi (halaman)

- 1. Masuk ke Sistem Pengangkatan KSPS
- Pengecekan data Bakal Calon Pengawas Sekolah
- 3. <u>Melakukan Seleksi Pengangkatan</u> <u>Pengawas Sekolah</u>
  - a. Mengajukan formasi
  - b. <u>Mulai Seleksi</u>
  - c. <u>Memilih BCPS</u>
  - d. <u>Melakukan Finalisasi</u>
- 4. <u>FAQ</u>
- 5. <u>Pusat Informasi dan Pusat Bantuan</u>

### Tautan Lainnya (klik untuk melihat)

#### Pusat Bantuan BCPS

Pusat Bantuan Sistem Pengangkatan KSPS untuk Dinas Pendidikan atau UPT

Pusat Bantuan Belajar.id

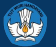

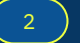

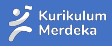

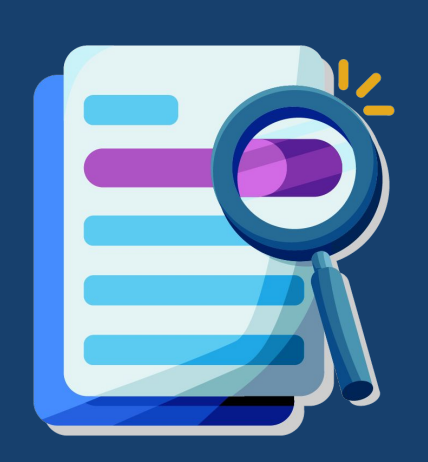

# **Masuk**

1

Ke Sistem Pengangkatan Kepala Sekolah dan Pengawas Sekolah

#### Masuk ke laman utama Sistem Pengangkatan KSPS 01

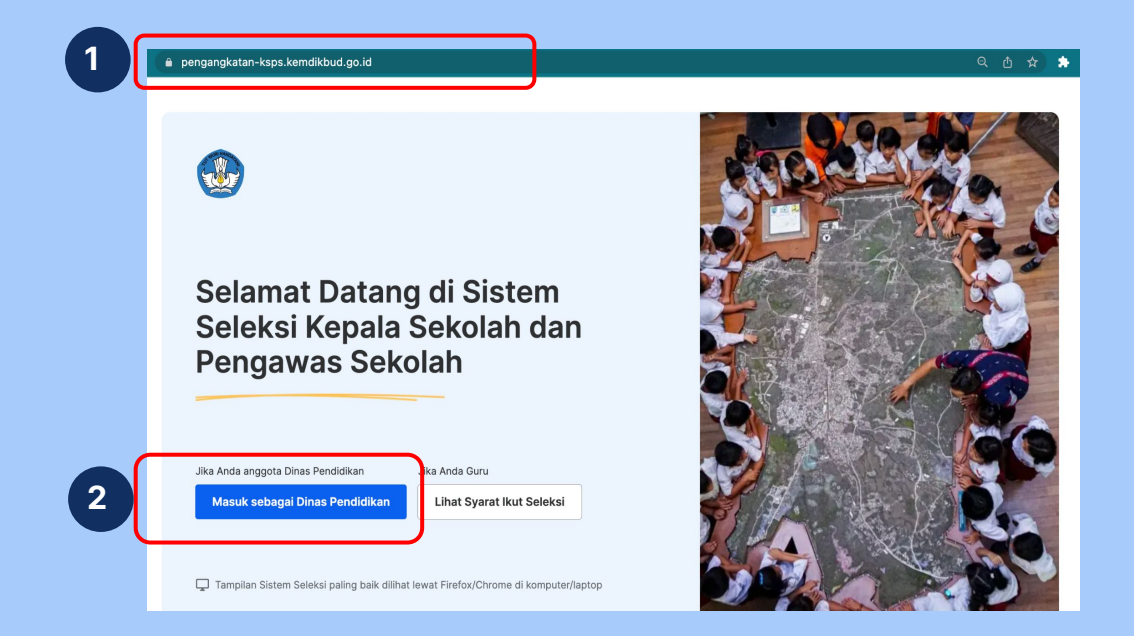

- Masuk ke laman https://pengangkatan-ksps.kemdikbud.go.id/ 1.
- 2. Pilih masuk sebagai Dinas Pendidikan

#### Catatan:

- Masuklah dengan 1. menggunakan akun belajar.id yang telah didaftarkan ke BPMP wilayah Anda
- Jika Anda belum memiliki 2 akses ke sistem, silakan hubungi operator BPMP wilayah Anda
- 3. Jika anda belum mempunyai akun belajar.id atau anda lupa passwordnya, silahkan melakukan permohonan Akun belajar.id. Lihat panduan pengajuan di sini.

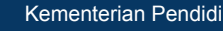

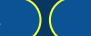

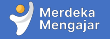

# **02** Masuk dengan Akun belajar.id

| <text></text>               | Representation of the second second s | <section-header><section-header><section-header><section-header><section-header><section-header><section-header><section-header><section-header></section-header></section-header></section-header></section-header></section-header></section-header></section-header></section-header></section-header> |                                                                  |
|-----------------------------|----------------------------------------------------------------------------------------------------|----------------------------------------------------------------------------------------------------|------------------------------------------------------------------|
| 1. Klik masuk dengan google | 2. Pilih Akun belajar.id yang<br>sudah Anda daftarkan<br>aksesnya ke UPT, jika akun<br>belum ada, pilih Gunakan<br>akun lain                                                                                                    | 3. Masukkan Akun belajar.id<br>yang telah didaftarkan                                                                                                    | 4. Masukkan kata sandi atau<br>password Akun belajar.id<br>Anda. |

**\*\*** 

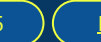

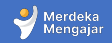

### Cek wilayah di laman utama Sistem Pengangkatan KSPS

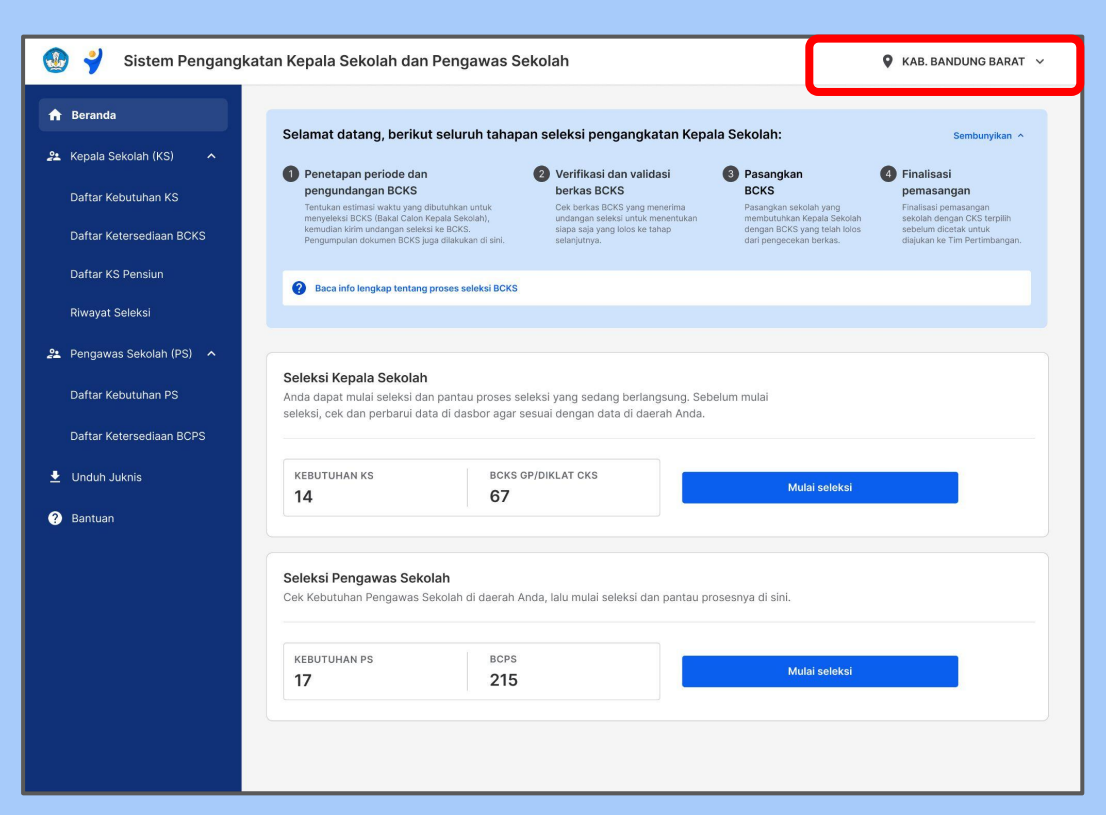

Saat berhasil masuk ke laman utama Sistem Pengangkatan KS, pastikan Anda berada di wilayah yang sesuai dengan Dinas Pendidikan tempat Anda bertugas

▲ Jika Anda masuk ke wilayah yang salah, silakan hubungi laman https://pusatinformasi.pe ngangkatan-ksps.kemdik bud.go.id/hc/en-gb dan pilih hubungi bantuan

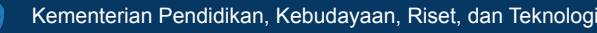

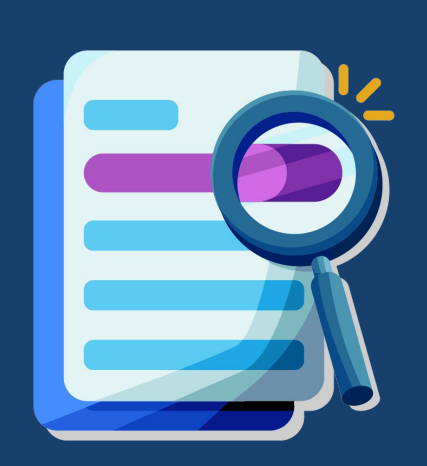

2 Pengecekan data Bakal Calon Pengawas Sekolah

# 1 Masuk ke Daftar Ketersediaan BCPS

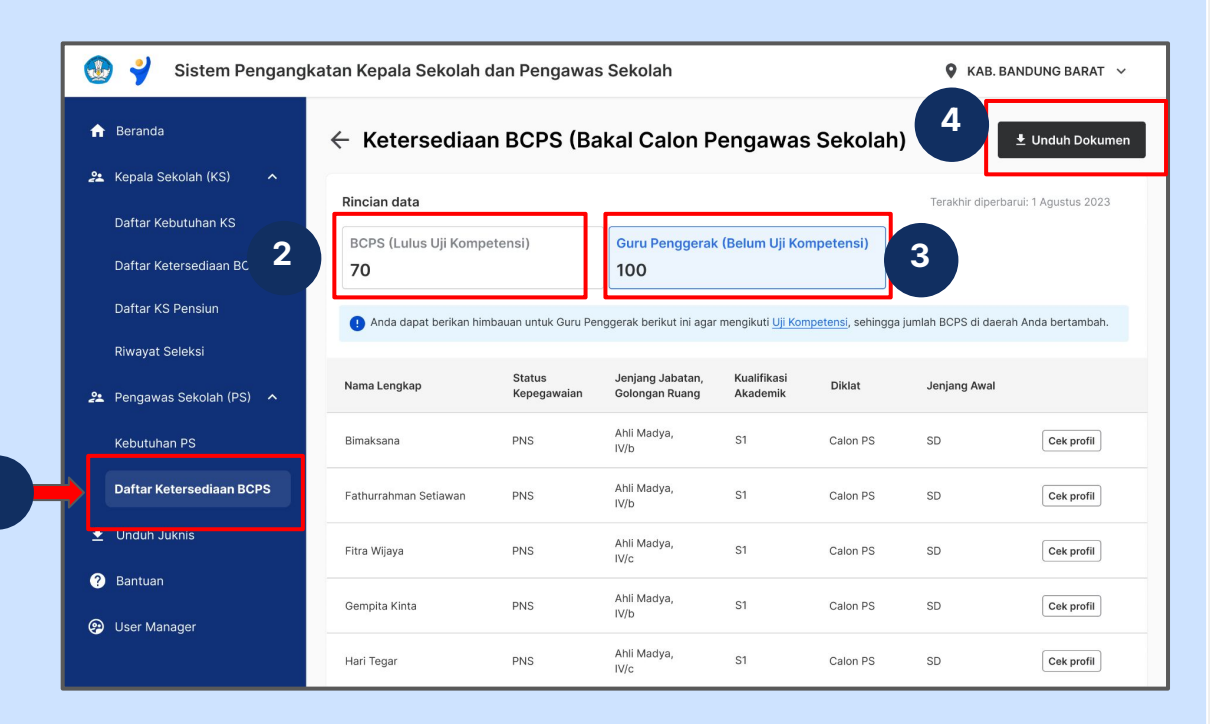

- 1. Klik <u>Daftar Ketersediaan</u> <u>BCPS</u>
- 2. Klik <u>BCPS (Lulus Uji</u> <u>Kompetensi)</u> untuk melihat data BCPS
  - Data BCPS ini adalah BCPS yang sudah bisa menjadi Pengawas Sekolah
- 3. Klik <u>Guru Penggerak (Belum</u> <u>Uji Kompetensi)</u> untuk melihat data GP yang belum Ujikom
  - Anda bisa menggunakan data ini untuk menghimbau guru ybs agar mengikuti Ujikom
- 4. Klik <u>Unduh Dokumen</u> untuk mendapatkan dokumen dalam bentuk excel

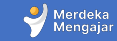

# **Detail Data Ketersediaan BCPS**

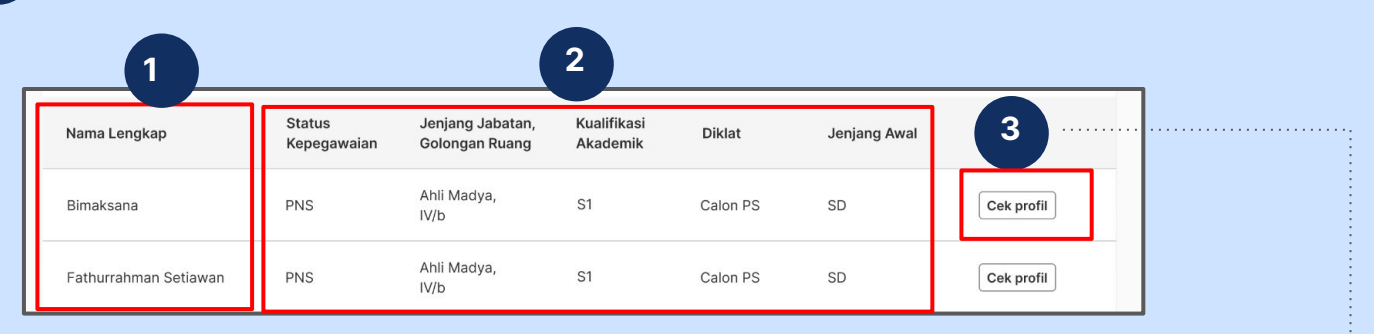

- 1. Data nama lengkap
- 2. Data lainnya yang akan muncul di sistem
  - Status Kepegawaian 0
  - Jenjang, Jabatan dan Gol. Ruang 0
  - Kualifikasi Akademik 0
  - Diklat (GP/CPS) 0
  - Jenjang awal 0
- Klik Cek profil untuk melihat data lain seperti: 3.
  - Usia 0
  - Nomor sertifikat 0
  - Domisili dan 0
  - Kontak BCPS 0

|                                                                                                    | ,                                                                                | 3                               |                                                       |
|----------------------------------------------------------------------------------------------------|----------------------------------------------------------------------------------|---------------------------------|-------------------------------------------------------|
| Profil Calon Pengawas Sekolah                                                                                                |                                                                                  |                                 |                                                       |
| IDENTITAS                                                                                                    |                                                                                  |                                 |                                                       |
| Nama Lengkap<br>Armada Yusti                                                                                                 |                                                                                  |                                 |                                                       |
| Tanggal Lahir<br>28 Mei 1985                                                                                                 | Usia<br>38 tahun 6 bulan 16 hari                                                 |                                 | Domisili<br>SINGARAN PATI, KOTA BENGKULU, BENGKULU    |
| Masa Kerja<br>12 tahun                                                                                                    | NIP (No. Induk Pegawai)<br>198505282010012007                                    |                                 | NUPTK<br>9860763664300102                             |
| SERTIFIKASI                                                                                                    |                                                                                  |                                 |                                                       |
| No. Sertifikat Pendidik<br>094002201831<br>Terbit 1 Januari 2010                                                             | No. Sertifikat Guru Penggerak<br>120186210153702281936<br>Terbit 26 Januari 2023 |                                 | No. Sertifikat Didat CPS<br>Sertifikat tidak tersedia |
| KUALIFIKASI & KEPEGAWAIAN                                                                                                    |                                                                                  |                                 |                                                       |
| Kualifikasi Akademik<br>S2                                                                                                   | Pangkat/Gol<br>III/D                                                             |                                 | Status Kepegawalan<br>PNS                             |
| PENUGASAN SAAT INI                                                                                                    |                                                                                  |                                 |                                                       |
| Jenjang Satuan Pendidikan<br>SD NEGERI 06 KOTA BENOKULU JI.<br>Rejamat Sungal Pada, KOTA BENOKULU,<br>TELUK SEGARA, BENOKULU | Kecamatan<br>TELUK SEGARA                                                        | Kabupaten/Kota<br>KOTA BENGKULU | Provinsi<br>BENGKULU                                  |
| NPSN<br>10702535                                                                                                    |                                                                                  |                                 |                                                       |
| KONTAK                                                                                                    |                                                                                  |                                 |                                                       |
| Nomor Handphone                                                                                                    | Email Belajar.id                                                                 |                                 | Email Pribadi                                         |

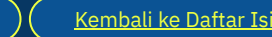

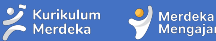

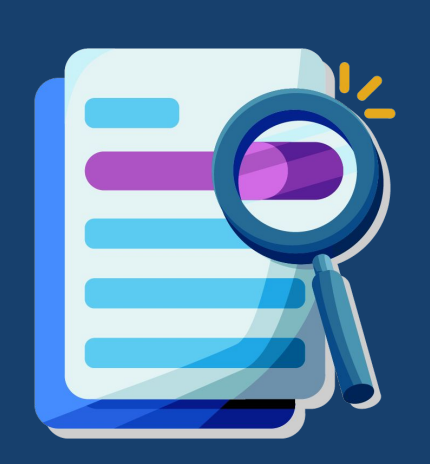

<sup>3</sup> Melakukan Seleksi Pengangkatan Pengawas Sekolah

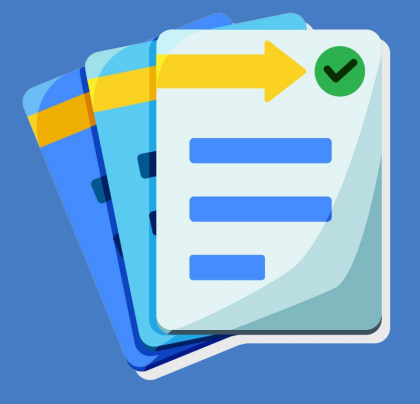

а

# Mengajukan formasi ke GTK Kemendikbud dan KemenpanRB

# Proses Pengajuan Formasi Pengawas Sekolah

Berikut proses yang harus Anda lakukan sebelum melakukan pengangkatan Pengawas Sekolah

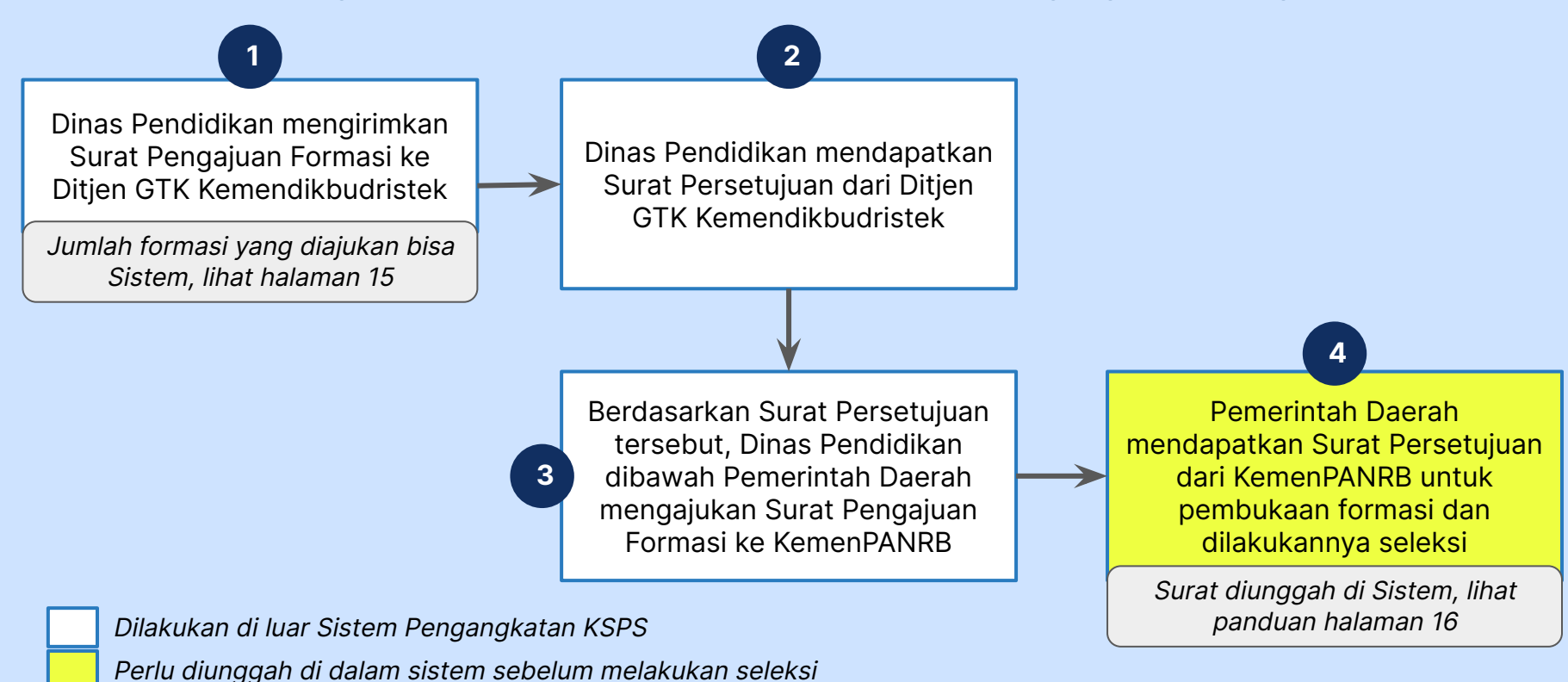

Kementerian Pendidikan, Kebudayaan, Riset, dan Teknologi

12 )(

# **1** Pengecekan kebutuhan Pengawas Sekolah

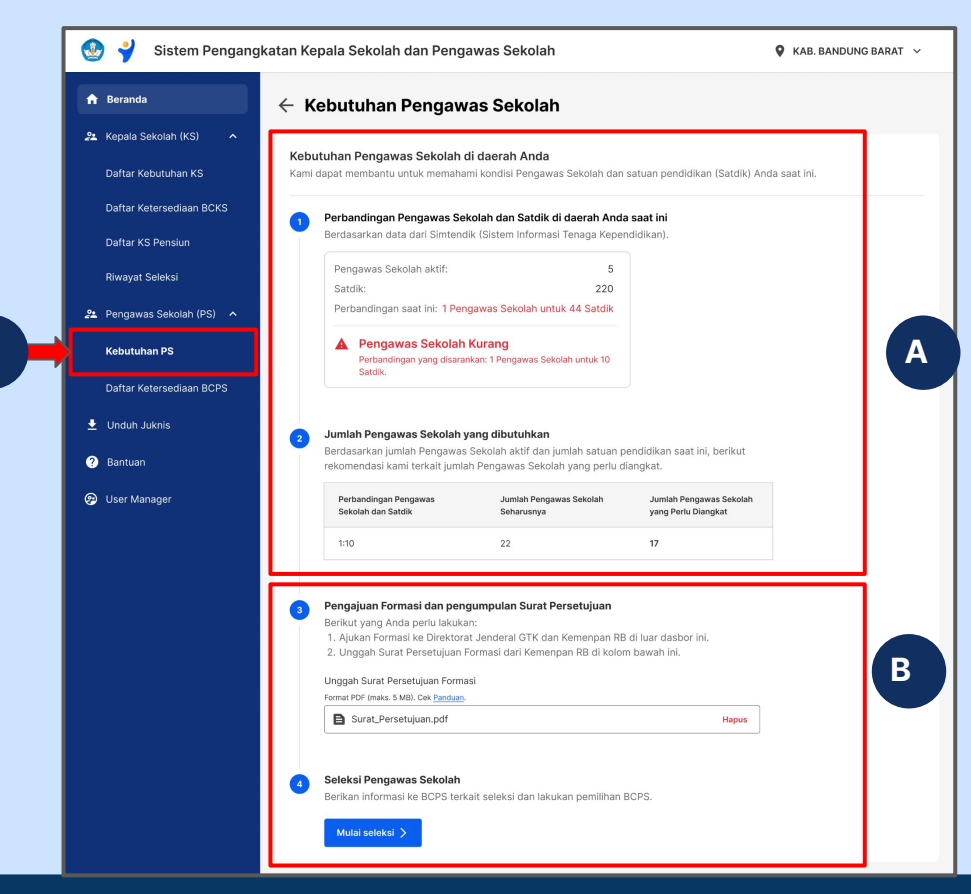

Anda bisa melihat Daftar Kebutuhan Pengawas Sekolah dan melakukan seleksi pada menu <u>Kebutuhan PS</u>

- A. Data Kebutuhan Pengawas Sekolah berdasarkan rasio ideal
- B. Unggah Surat Persetujuan Formasi dari KemenPANRB

Lihat detail penjelasan poin 1 dan poin 2 di halaman berikutnya

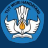

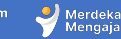

# A Data Kebutuhan Pengawas Sekolah berdasarkan rasio ideal

#### Kebutuhan Pengawas Sekolah di daerah Anda

Kami dapat membantu untuk memahami kondisi Pengawas Sekolah dan satuan pendidikan (Satdik) Anda saat ini.

#### Perbandingan Pengawas Sekolah dan Satdik di daerah Anda saat ini

Berdasarkan data dari Simtendik (Sistem Informasi Tenaga Kependidikan).

| Satdik:                                                    | 220                      |  |
|------------------------------------------------------------|--------------------------|--|
| <sup>p</sup> erbandingan saat ini: <mark>1 Pengawas</mark> | Sekolah untuk 44 Satdik  |  |
| Pengawas Sekolah Kurai                                     | ng                       |  |
| Perbandingan yang disarankan: 1<br>Satdik.                 | engawas Sekolah untuk 10 |  |
|                                                            |                          |  |
|                                                            |                          |  |
|                                                            |                          |  |

| Perbandingan Pengawas | Jumlah Pengawas Sekolah | Jumlah Pengawas Sekolah |
|-----------------------|-------------------------|-------------------------|
| Sekolah dan Satdik    | Seharusnya              | yang Perlu Diangkat     |
| 1:10                  | 22                      | 17                      |

- 1. Perbandingan Pengawas Sekolah dan Satdik di daerah Anda
  - Akan muncul keterangan apakah rasio perbandingan sudah mencukupi atau kurang
- 2. Jumlah pengawas sekolah yang dibutuhkan:
  - Perbandingan rasio PS dan satdik
    - i. Provinsi 1: 10
    - ii. Kota/Kab 1: 8
  - Jumlah PS seharusnya= Jumlah PS berdasarkan rasio
  - Jumlah PS yang perlu diangkat= Jumlah PS seharusnya dikurangi jumlah PS saat ini

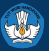

# **B** Data Kebutuhan Pengawas Sekolah berdasarkan rasio ideal

| <ul> <li>Pengajuan Formasi dan pengumpulan Surat Persetujuan</li> <li>Berikut yang Anda perlu lakukan: <ol> <li>Ajukan Formasi ke Direktorat Jenderal GTK dan Kemenpan RB di luar dasbor ini</li> <li>Unggah Surat Persetujuan Formasi dari Kemenpan RB di kolom bawah ini.</li> </ol> </li> <li>Unggah Surat Persetujuan Formasi Format PDF (maks. 5 MB). Cek Panduan. Surat_Persetujuan.pdf</li></ul> |
|----------------------------------------------------------------------------------------------------|
| <ul> <li>Berikut yang Anda perlu lakukan:</li> <li>1. Ajukan Formasi ke Direktorat Jenderal GTK dan Kemenpan RB di luar dasbor ini</li> <li>2. Unggah Surat Persetujuan Formasi dari Kemenpan RB di kolom bawah ini.</li> <li>Unggah Surat Persetujuan Formasi</li> <li>Format PDF (maks. 5 MB). Cek Panduan.</li> <li>E Surat_Persetujuan.pdf</li> </ul>                                               |
| <ol> <li>Ajukan Formasi ke Direktorat Jenderal GTK dan Kemenpan RB di luar dasbor ini<br/>2. Unggah Surat Persetujuan Formasi dari Kemenpan RB di kolom bawah ini.</li> <li>Unggah Surat Persetujuan Formasi</li> <li>Format PDF (maks. 5 MB). Cek Panduan.</li> <li>Surat_Persetujuan.pdf</li> </ol>                                                                                                   |
| <ul> <li>2. Unggah Surat Persetujuan Formasi dari Kemenpan RB di kolom bawah ini.</li> <li>Unggah Surat Persetujuan Formasi</li> <li>Format PDF (maks. 5 MB). Cek Panduan.</li> <li>E Surat_Persetujuan.pdf</li> </ul>                                                                                                    |
| Unggah Surat Persetujuan Formasi<br>Format PDF (maks. 5 MB). Cek <u>Panduan</u> .                                                                                                    |
| Format PDF (maks. 5 MB). Cek <u>Panduan</u> .<br>Surat_Persetujuan.pdf                                                                                                    |
| Surat_Persetujuan.pdf                                                                                                    |
|                                                                                                    |
|                                                                                                    |
|                                                                                                    |
| Seleksi Pengawas Sekolah                                                                                                    |
| Rerikan informasi ke BCPS terkait seleksi dan lakukan pemilihan BCPS                                                                                                    |

- 3. Unggah surat persetujuan formasi dari KemenpanRB berdasarkan keterangan di <u>halaman 13</u>
  - Dokumen dalam bentuk PDF
  - Maksimal ukuran 5 MB
  - Klik <u>Panduan</u> untuk melihat detail terkait surat formasi
- 4. Klik <u>Mulai Seleksi</u> untuk memulai proses pengangkatan

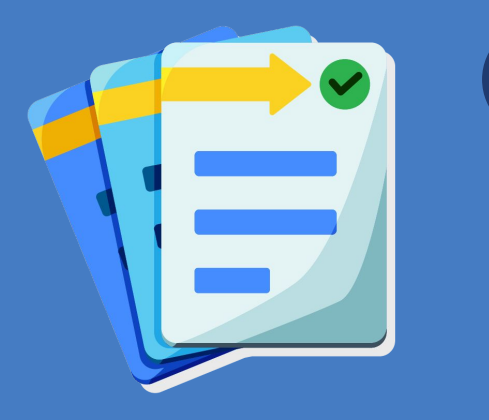

# b Mulai Seleksi

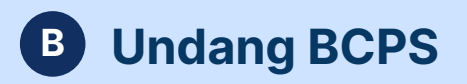

| 🕙 ỷ 🛛 Sistem Pengangkatan Kepala Sekolah dan Pengawas Sekolah                                                                                                    | 🖗 KOTA JAKARTA SELATAN 🗸 |
|----------------------------------------------------------------------------------------------------|--------------------------|
| $\leftarrow$ Seleksi Pengawas Sekolah                                                                                                    | KEBUTUHAN 10 BCPS 215    |
| Undang BCPS 👌 < 2 Pilih BCPS 👌                                                                                                    |                          |
| Berikan undangan resmi ke BCPS           Undangan akan dikirim ke semua email BCPS GP dan Diklat CPS (200 orang).           Cek daftar BCPS yang akan diundang >                   |                          |
| 2 Isi kontak Anda sebagai Dinas Pendidikan Kontak ini ditujukan sebagai kontak yang dapat dihubungi BCPS terkait informasi seleksi. Email Anda Contoh: dinas@gmail.com             |                          |
| Nomor telepon (WhatsApp) Anda<br>Contoh: 0123456789                                                                                                    |                          |
| Unggah informasi resmi (format PDF, maks. 5 MB)<br>Informasi ni akan dikirin ke email BCPS secara otomatis. Pastikan undangan bersifat umum.                                       |                          |
| Anda memiliki waktu sekitar 3 bulan untuk konfirmasi ke BCPS<br>Setelah undangan terkirim, Anda dapat menghubungi BCPS untuk<br>mengecek apakah mereka bersedia mengikuti seleksi. |                          |
|                                                                                                    | 4 Kirim undangan         |

 Pada tahap ini Anda akan mengirimkan undangan ke BCPS melalui email, Anda bisa melihat daftar BCPS yang akan diundang dengan klik <u>Cek</u> <u>daftar BCPS yang akan</u> <u>diundang</u>

- Masukkan <u>Email</u> dan <u>Nomor</u> <u>WhatsApp</u> Penanggung jawab seleksi dari sisi Dinas Pendidikan
- Unggah informasi resmi seperti undangan dan tahapan seleksi Pengawas Sekolah dalam bentuk PDF (ukuran maksimal 5MB)
- 4. Klik <u>Kirim undangan</u> untuk melanjutkan

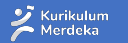

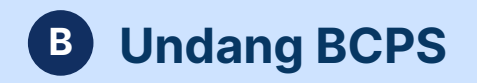

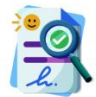

#### Informasi terkirim ke 200 BCPS

Berikut yang Anda dapat lakukan:

#### 1 Hubungi BCPS

Ke Beranda

Kabari BCPS tentang dimulainya seleksi ini dan cek apakah mereka bersedia untuk mengikuti seleksi. BCPS juga dapat menghubungi Anda melalui kontak yang Anda isi.

X

#### 2 Pilih kandidat BCPS

Lakukan pemilihan berdasarkan kebutuhan Anda.

Undangan terkirim ke seluruh BCPS

Pada tahap ini, Anda akan memiliki waktu sekitar 3 bulan untuk melakukan konfirmasi ke BCPS apakah BCPS yang bersangkutan bersedia mengikuti seleksi

1. Klik <u>Ke Beranda</u>untuk melanjutkan Proses

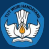

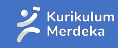

# Bagaimana undangan akan diterima BCPS?

Undangan akan diterima lewat email yang terdaftar di Dapodik BCPS yang bersangkutan.

| · · · |                                                                                                    |  |  |  |  |  |
|-------|----------------------------------------------------------------------------------------------------|--|--|--|--|--|
|       | Informasi Seleksi Pengawas Sekolah                                                                                                    |  |  |  |  |  |
|       |                                                                                                    |  |  |  |  |  |
|       | Yth. Bapak/Ibu <nama></nama>                                                                                                    |  |  |  |  |  |
| · · · | <sekolah></sekolah>                                                                                                    |  |  |  |  |  |
|       | <daerah></daerah>                                                                                                    |  |  |  |  |  |
|       | Dengan ini kami menyampaikan informasi bahwa Bapak/Ibu <nama> telah terpilih untuk mengikuti seleksi Pengawas Sekolah.</nama>                                    |  |  |  |  |  |
|       | Pihak Dinas Pendidikan setempat sudah memulai proses seleksi dan akan menghubungi Anda untuk langkah selanjutnya. Jika Anda memiliki pertanyaan terkait seleksi, |  |  |  |  |  |
|       | siakan menghubungi kontak Dinas Pendidikan setempat melalul:<br>Email: camali dinass                                                                             |  |  |  |  |  |
|       | Nomor telepon (WhatsApp): <nomor wa=""></nomor>                                                                                                    |  |  |  |  |  |
|       | Terima kasih atas perhatian Anda.                                                                                                    |  |  |  |  |  |
|       | One attachment • Scanned by Gmail ()                                                                                                    |  |  |  |  |  |
|       | Constitutioner                                                                                                    |  |  |  |  |  |
|       | 🔟 Undangan BCKS                                                                                                    |  |  |  |  |  |
|       |                                                                                                    |  |  |  |  |  |

*Apabila BCPS tidak menerima email, Anda tetap bisa melakukan konfirmasi di luar sistem.* Pastikan Anda menginformasikan agar BCPS mencantumkan alamat email yang sesuai di data dapodik masing-masing BCPS.

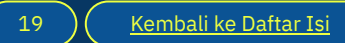

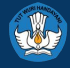

### Proses seleksi di luar Sistem Pengangkatan KSPS

Apa yang perlu dilakukan Dinas Pendidikan jika memiliki tahapan seleksi tambahan untuk Pengawas Sekolah?

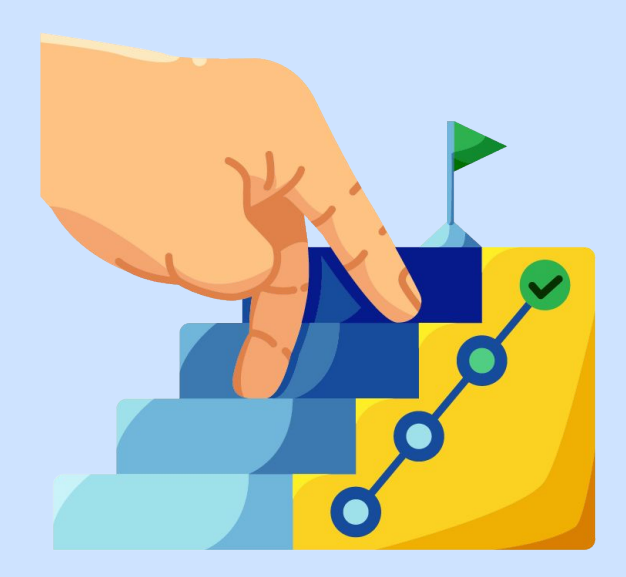

Jika Dinas memiliki proses seleksi mandiri seperti pemberkasan, psikotes, tes CAT atau tahapan tes lainnya, hal ini dapat dilakukan di luar sistem, **setelah Dinas melakukan <u>Undang BCPS</u>** dan **sebelum melakukan <u>Pilih BCPS</u>** di Sistem Pengangkatan KSPS.

BCPS yang dipilih berdasarkan hasil diskusi dengan BKD, Kepala Daerah dan tim terkait bisa berdasarkan proses atau tahapan seleksi di luar sistem pengangkatan Pengawas Sekolah.

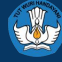

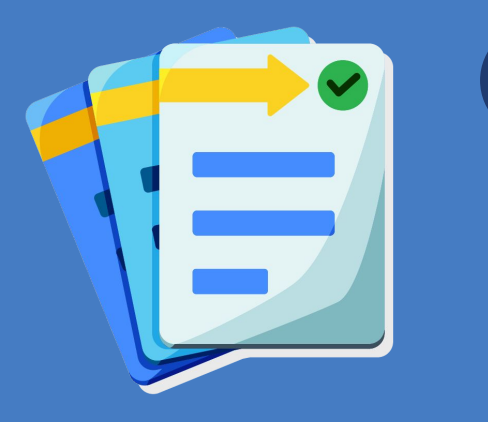

c Momilih D

# Memilih BCPS

# Melanjutkan proses seleksi Pengawas Sekolah

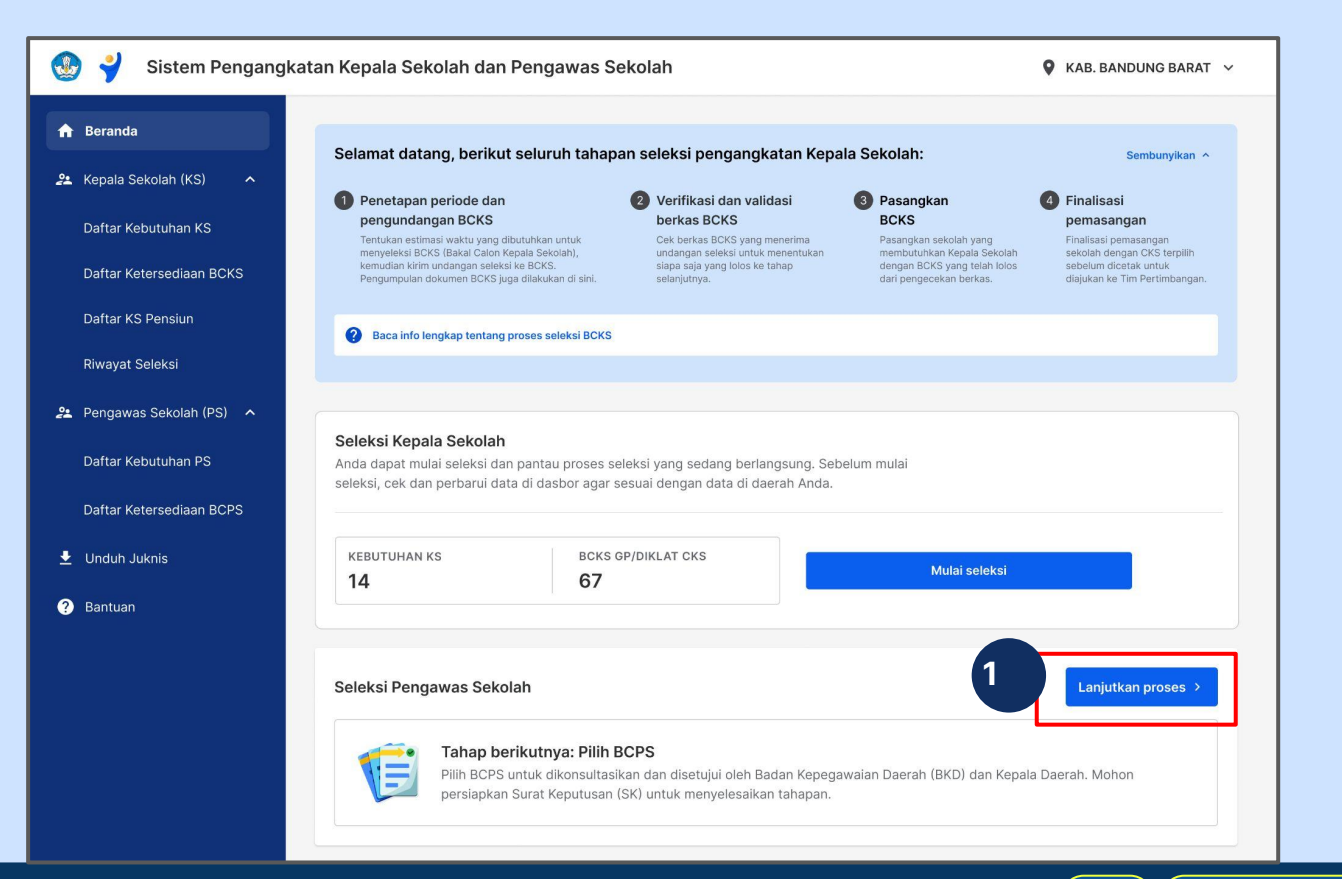

1. Klik <u>Lanjutkan</u> <u>Proses</u>untuk melanjutkan Proses

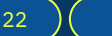

Merdeka

Mengaia

| 💡 Sistem Pengangkatan Kepala Sekolah dan Pengawas Sek                                                                                                    | colah 🛛 🖗 KOTA JAKARTA SELATAN 🗸 |
|----------------------------------------------------------------------------------------------------|----------------------------------|
| ← Seleksi Pengawas Sekolah                                                                                                    | KEBUTUHAN 17 BCPS 215 🕕          |
| Undang BCPS 👌 😢 Pilih BCPS 👌                                                                                                    |                                  |
| Bagian 1 dari 2: Pilih Bakal Calon Kepala Sekolah (BCPS)<br>Pilih BCPS untuk dlunduh dan dikonsultasikan ke Badan Kepegawalan<br>Daerah (BKD) dan Kepala Daerah. |                                  |
| Tampilkan 🖌                                                                                                    |                                  |

Pada bagian ini, Anda bisa mengunduh daftar BCPS untuk didiskusikan dengan BKD, Pemda dan pihak terkait untuk pengangkatan Pengawas Sekolah di daerah Anda.

- 1. Klik **Tampilkan** untuk melihat daftar.
- 2. Klik Unduh seluruh daftar untuk melihat daftar keseluruhan BCPS
- 3. Pilih BCPS yang akan diangkat berdasarkan hasil diskusi (Anda bisa klik Batalkan jika ingin memilih BCPS lain)
- 4. Klik Cek Profil untuk melihat profil lengkap BCPS

| ÷ | ← Seleksi Pengawas Sekolah                 |                                                                                                    |                    |                               |              |                  | KEBUTUHAN 17 BCPS 215 |  |
|---|--------------------------------------------|----------------------------------------------------------------------------------------------------|--------------------|-------------------------------|--------------|------------------|-----------------------|--|
|   | Un                                         | dang BCPS 🔒 🔼 🍳 Pil                                                                                                | lih BCPS 🔒         |                               |              |                  |                       |  |
|   | Bagia<br>ilih BC<br>aerah<br>embur<br>± Ur | n 1 dari 2: Pilih Baka<br>PS untuk diunduh dan diko<br>(BKD) dan Kepala Daerah.<br>nyikan A<br>nduh seluruh daftar | al Calon Kepala Si | ekolah (BCPS)<br>pegawalan    |              |                  |                       |  |
|   | No.                                        | Nama Lengkap BCPS                                                                                                  | Instansi saat ini  | Pangkat dan<br>Golongan Ruang | Usla         | Status           |                       |  |
|   | 1                                          | Andika Putra Husein                                                                                                | SMA 81 Jakarta     | 111/В                         |              | Tidak Terpilih   | Pilih Cek profil      |  |
|   | 2                                          | Ahmad Fajar Lutfi                                                                                                  | SMA 81 Jakarta     | ііі/В                         | 3            | 🔮 Terpilih 🛛 🗙 B | Batalkan Cek profil   |  |
|   | 3                                          | Brian Kusuma                                                                                                    | SMA 81 Jakarta     | III/B                         | 37           | Tidak Terpilih   | Pilih Cek profil      |  |
|   | 4                                          | Cargono Sirait                                                                                                    | SMA 81 Jakarta     | III/B                         | 45           | Tidak Terpilih   | Pilih Cek profil      |  |
|   | 5                                          | Dartaka Tampubolon                                                                                                 | SMA 81 Jakarta     | III/B                         | 54           | Tidak Terpilih   | Pilih Cek profil      |  |
|   | 6                                          | Fikri Husein                                                                                                    | SMA 81 Jakarta     | III/B                         | 41           | Tidak Terpilih   | 4 Cek profil          |  |
|   | 7                                          | Humaira Riyanti                                                                                                    | SMA 6 Jakarta      | IV/A                          | 40           | Tidak Terpilih   | Pilih Cek profil      |  |
|   | 8                                          | Kusuma Adriansyah                                                                                                  | SMA 81 Jakarta     | III/B                         | 39           | Tidak Terpilih   | Pilih Cek profil      |  |
|   | 9                                          | Oki Argono Sirait                                                                                                  | SMA 81 Jakarta     | III/B                         | 40           | Tidak Terpilih   | Pilih Cek profil      |  |
|   | 10                                         | Partaka Tampubolon                                                                                                 | SMA 81 Jakarta     | III/B                         | 35           | Tidak Terpilih   | Pilih Cek profil      |  |
|   |                                            |                                                                                                    |                    | < 1-10 dari 50                | $\mathbf{i}$ |                  |                       |  |

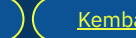

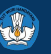

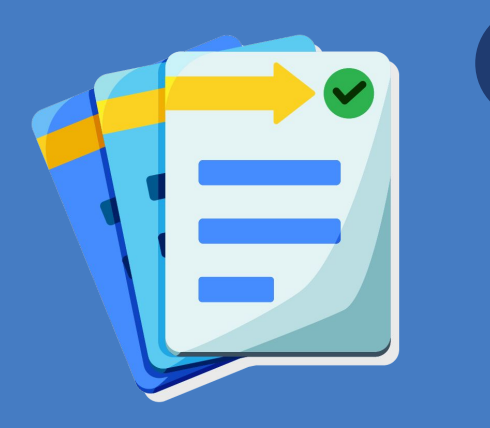

d

# Melakukan finalisasi Pengawas Sekolah

# **1** Pilih BCPS (bagian 2)

| 🐏 💡 Sistem Pengangkatan Kepala Sekolah dan Pengawas Sekolah                                                                                                    | 👂 KOTA JAKARTA SELATAN 🗸 |                                                                                                    |
|----------------------------------------------------------------------------------------------------|--------------------------|----------------------------------------------------------------------------------------------------|
| ← Seleksi Pengawas Sekolah                                                                                                    | кевитинам 17 всрз 215    | Bagian 2 dari 2: Finalisasi BCPS terpilih<br>Unggah Surat Keputusan (SK) dan tekan Finalisasi jika BCPS terpilih sudah<br>disetujui oleh Kepala Daerah.                                                                                                    |
| ✓ Undang BCPS       ● Plih BCPS         ● Plih BCPS       ●         Bagian 1 dari 2: Plih Bakal Calon Kepala Sekolah (BCPS)         Plih BCPS untak diunduh dan dikonsultasikan ke Badan Kepegawaian         Darah (BCO) dan kepala Daerah.         Implikar         Ungah Surat Keputusan (Sk) dan tekan Pinalisasi jika BCPS terpilih sudah         Ungah Surat Keputusan (Sk) dan tekan Pinalisasi jika BCPS terpilih sudah         Implikar |                          | Sembunyikan<br>Unduk format SK<br>Unggah SK format PDF maks. 5 MB<br>SK.pdf<br>Nomor SK<br>123412341234<br>4<br>Simpan dokumen sementara<br>Simpan dokumen sementara<br>Simpan dokumen sementar |

Pada bagian ini, Anda akan melakukan finalisasi berdasarkan SK yang telah ditandatangani kepala Daerah

- 1. Klik <u>Tampilkan</u>
- 2. Klik Unduh format SK untuk melihat format SK pengangkatan
- 3. Unggah SK yang telah ditandatangani Kepala Daerah
- 4. Masukkan nomor SK
- 5. Masukkan Tanggal Mulai Tugas (TMT)
- 6. Klik Simpan dokumen sementara untuk menyimpan draf
- 7. Klik **Finalisasi pilihan BCPS** untuk melanjutkan proses Finalisasi

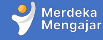

# **2** Konfirmasi Akhir

| ) 🚽 : | Sistem Pengangkatan Kepala Sekolah dan Pengawas Sekolah |                                                                |                   |                               |      |                        | ATAN V |
|-------|---------------------------------------------------------|----------------------------------------------------------------|-------------------|-------------------------------|------|------------------------|--------|
| ÷     | Konfi                                                   | rmasi Akhir                                                    |                   |                               |      |                        |        |
|       | Pastika<br>Berikut ada                                  | <b>n data sudah benar</b><br>alah daftar semua BCPS yang t     | elah Anda pilih.  |                               |      |                        |        |
|       | Dokume<br>Nomor S<br>Tanggal                            | n SK <u>SK.pdf</u><br>SK 12341234123<br>Mulal Tugas 12/12/2023 | 4123412341234     |                               |      |                        |        |
|       | No.                                                     | Nama Lengkap BCPS                                              | instansi saat ini | Pangkat dan<br>Golongan Ruang | Usia | Status                 |        |
|       | 1                                                       | Andika Putra Husein                                            | SMA 81 Jakarta    | III/B                         | 50   | 🕲 Terpilih             |        |
|       | 2                                                       | Ahmad Fajar Lutfi                                              | SMA 81 Jakarta    | III/B                         | 34   | 🕲 Terpilih             |        |
|       | 3                                                       | Brian Kusuma                                                   | SMA 81 Jakarta    | III/B                         | 37   | 🕲 Terpilih             |        |
|       | 4                                                       | Cargono Sirait                                                 | SMA 81 Jakarta    | III/B                         | 45   | 🕲 Terpilih             |        |
|       | 5                                                       | Dartaka Tampubolon                                             | SMA 81 Jakarta    | III/B                         | 54   | 🕲 Terpilih             |        |
|       | 6                                                       | Fikri Husein                                                   | SMA 81 Jakarta    | III/B                         | 41   | S Terpilih             |        |
|       | 7                                                       | Humaira Riyanti                                                | SMA 6 Jakarta     | IV/A                          | 40   | S Terpilih             |        |
|       | 8                                                       | Kusuma Adriansyah                                              | SMA 81 Jakarta    | III/B                         | 39   | S Terpilih             |        |
|       | 9                                                       | Oki Argono Sirait                                              | SMA 81 Jakarta    | III/B                         | 40   | Terpilih               |        |
|       | 10                                                      | Partaka Tampubolon                                             | SMA 81 Jakarta    | III/B                         | 35   | S Terpilih             |        |
|       | 11                                                      | Humaira Riyanti                                                | SMA 6 Jakarta     | IV/A                          | 40   | Terpilih               |        |
|       | 12                                                      | Kusuma Adriansyah                                              | SMA 81 Jakarta    | III/B                         | 39   | S Terpilih             |        |
|       | 13                                                      | Oki Argono Sirait                                              | SMA 81 Jakarta    | III/B                         | 40   | S Terpilih             |        |
|       | 14                                                      | Partaka Tampubolon                                             | SMA 81 Jakarta    | III/B                         | 35   | 🕲 Terpilih             |        |
|       |                                                         |                                                                |                   |                               | 1    | Ubah Lanjut finalisasi | 2      |

Akan muncul laman konfirmasi akhir sebelum Anda melakukan konfirmasi akhir, baca dengan teliti daftar Pengawas Sekolah dan pastikan sama dengan daftar yang terdapat dalam SK.

- Klik <u>Ubah</u> jika ada perubahan yang harus dilakukan
- 2. Klik <u>Lanjut Finalisasi</u> untuk melanjutkan

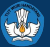

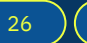

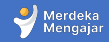

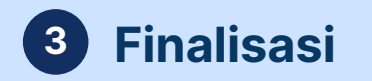

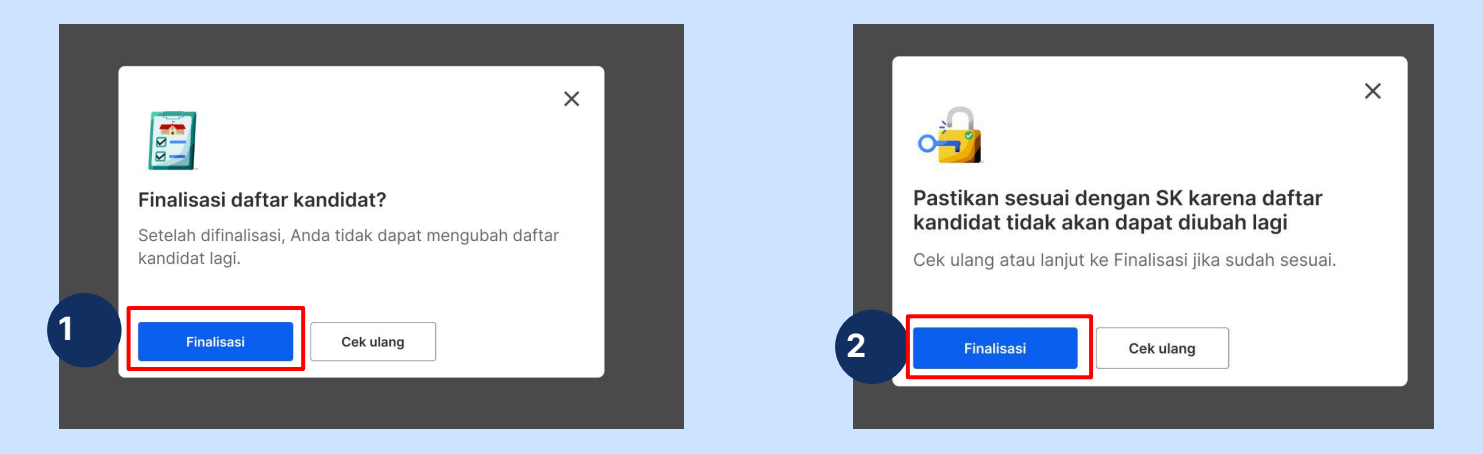

- 1. Klik **Finalisasi** untuk melanjutkan proses (Anda bisa klik cek ulang jika ingin kembali melakukan pengecekan)
- 2. Klik kembali <u>**Finalisasi**</u> untuk melanjutkan Anda bisa klik cek ulang jika ingin kembali melakukan pengecekan)

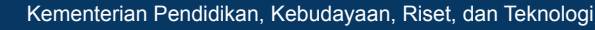

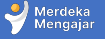

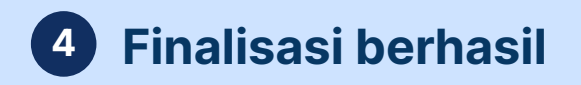

Sistem Pengangkatan Kepala Sekolah dan Pengawas Sekolah KOTA JAKARTA SELATAN ¥ ← Seleksi Calon Pengawas Sekolah -Selamat, seluruh tahapan selesai! Langkah berikutnya: Melaksanakan pelantikan (iika belum) Konfirmasi ke Pengawas Sekolah terpilih dan undang untuk serah terima jabatan. 2 Cek pengaliran data ke Simtendik Pengaliran data dilakukan secara otomatis dan membutuhkan waktu sekitar 1-3 hari Perbarui data penugasan di Simtendik Jika data Pengawas Sekolah terpilih sudah tersedia, mohon lakukan penugasan masing-masing Pengawas Sekolah ke satuan pendidikan yang telah ditentukan. 🖶 Cetak daftar Pengawas Sekolah terpili

Pada tahap ini, seleksi telah selesai dilakukan, Anda bisa melakukan:

- Pelantikan Pengawas Sekolah (jika belum dilakukan)
- Cek pengaliran data ke Simtendik dalam waktu 1-3 hari
- Perbaharui data penugasan Pengawas Sekolah di Simtendik
   Klik <u>Cetak daftar Pengawas</u> <u>Sekolah terpilih</u>untuk mencetak dokumen.

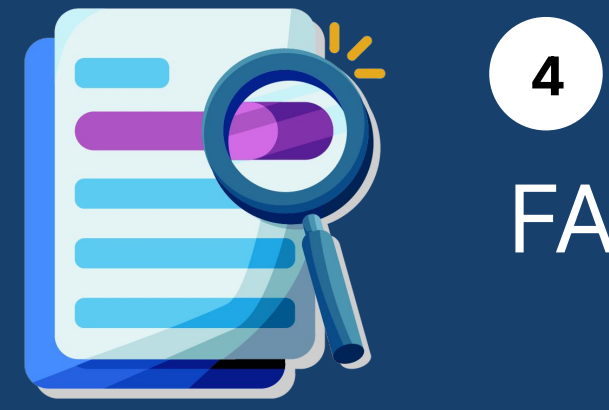

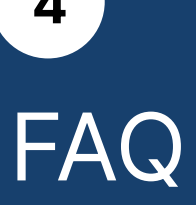

# Pengangkatan BCPS yang belum Ujikom

Apakah Dinas bisa mengangkat BCPS (Guru Penggerak atau CPS) yang belum Ujikom?

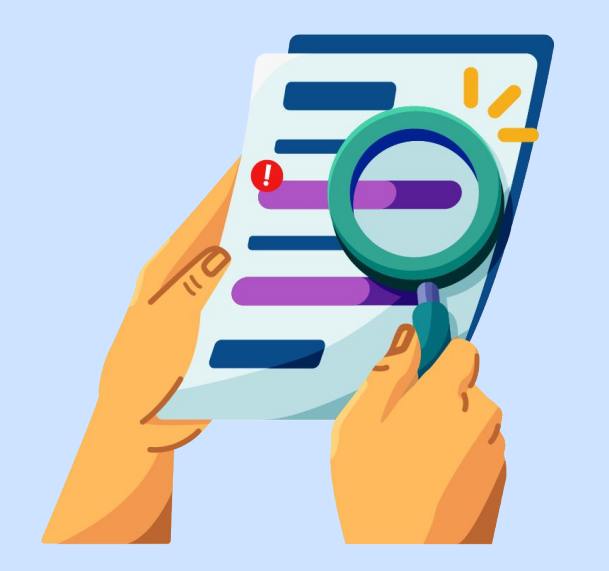

Jika BCPS di wilayah Anda belum Ujikom, silakan arahkan BCPS untuk mengikuti Ujikom, lihat lebih jelas tentang Ujikom di laman: <u>https://ujikompetensi.kemdikbud.go.id/gps/</u>

Berdasarkan regulasi pengangkatan Pengawas Sekolah, Dinas Pendidikan hanya bisa mengangkat Pengawas Sekolah yang sudah lulus Ujikom.

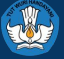

### **Proses Pemberkasan**

Dimana proses pemberkasan dan verifikasi validasi berkas dilaksanakan di sistem?

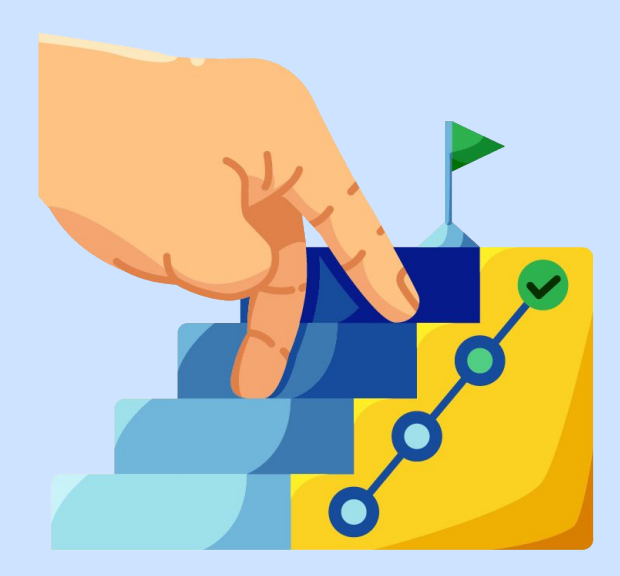

Jika Dinas Pendidikan perlu melakukan proses pemberkasan dan verifikasi atau validasi dokumen, tahapan tersebut dapat dilakukan di luar sistem pengangkatan Pengawas Sekolah.

Lihat panduan tentang proses seleksi di luar sistem di <u>halaman 21.</u>

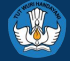

# BCPS tidak mendapatkan undangan

Apa yang harus dilakukan jika BCPS tidak mendapatkan undangan melalui email?

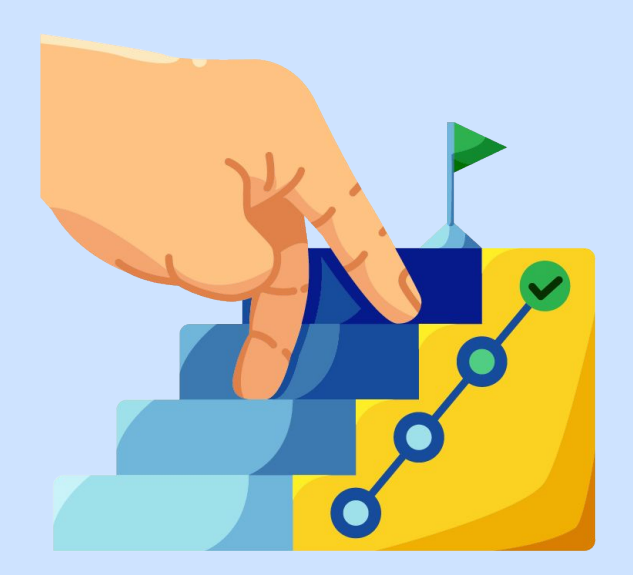

Jika BCPS tidak mendapatkan undangan melalui email, Anda sebagai operator Dinas Pendidikan dapat melakukan hal berikut:

- Arahkan BCPS untuk cek email di dapodik, pastikan BCPS mengecek di kotak masuk / inbox email tersebut.
- Jika email sudah sesuai namun tidak mendapatkan undangan, arahkan BCPS untuk melapor ke Pusat Bantuan Guru Kemendikbud

https://pusatinformasi.guru.kemdikbud.go.id/

- Klik tombol <u>hubungi bantuan</u> di bagian kanan bawah
  - Lampirkan nama lengkap dan NIK
  - Lampirkan dokumen yang mendukung
  - Lampirkan email yang terdaftar di dapodik yang seharusnya mendapatkan undangan seleksi Pengawas Sekolah.

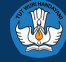

# Penggunaan Sistem

Berapa kali pengangkatan Pengawas Sekolah bisa dilakukan dalam satu tahun?

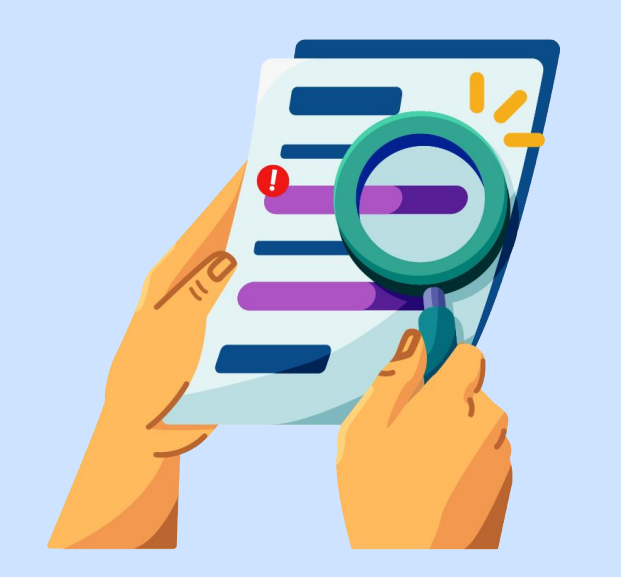

Sistem Pengangkatan Pengawas Sekolah bisa selalu digunakan sepanjang tahun sesuai kebutuhan Dinas Pendidikan di masing-masing wilayah.

Sebagai catatan tambahan, seleksi tidak bisa dimulai jika masih ada seleksi yang berjalan. Jika Dinas ingin melakukan Seleksi pengangkatan Pengawas Sekolah yang baru (contoh: pengangkatan ke-2 atau ke-3), pastikan seleksi sebelumnya telah selesai hingga finalisasi.

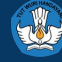

# **Ketersediaan BCPS**

Apabila BCPS di wilayah A belum diangkat karena satu dan lain hal pada seleksi menggunakan Sistem Pengangkatan KSPS, apakah BCPS bisa ikut seleksi/mendapatkan undangan kembali di seleksi berikutnya?

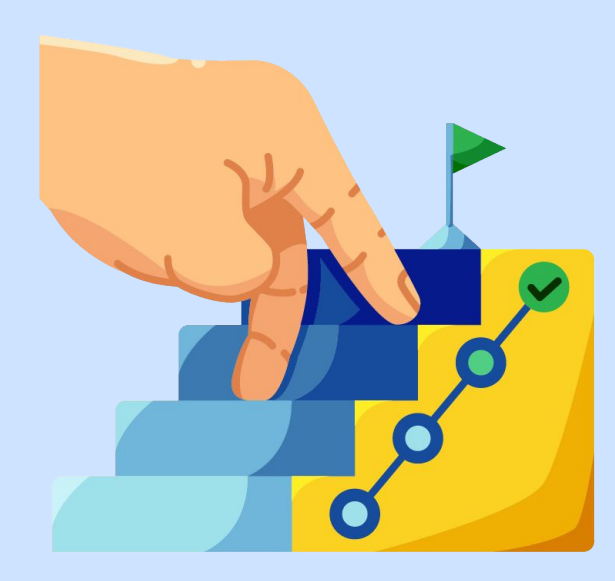

Selama BCPS tersebut belum diangkat dan memenuhi semua persyaratan untuk menjadi Pengawas Sekolah, BCPS tersebut akan masuk di Daftar Ketersediaan BCPS di Sistem Pengangkatan KSPS.

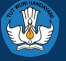

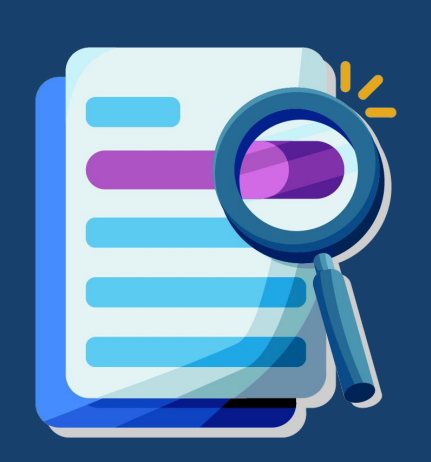

# <sup>5</sup> Pusat Informasi dan Pusat Bantuan

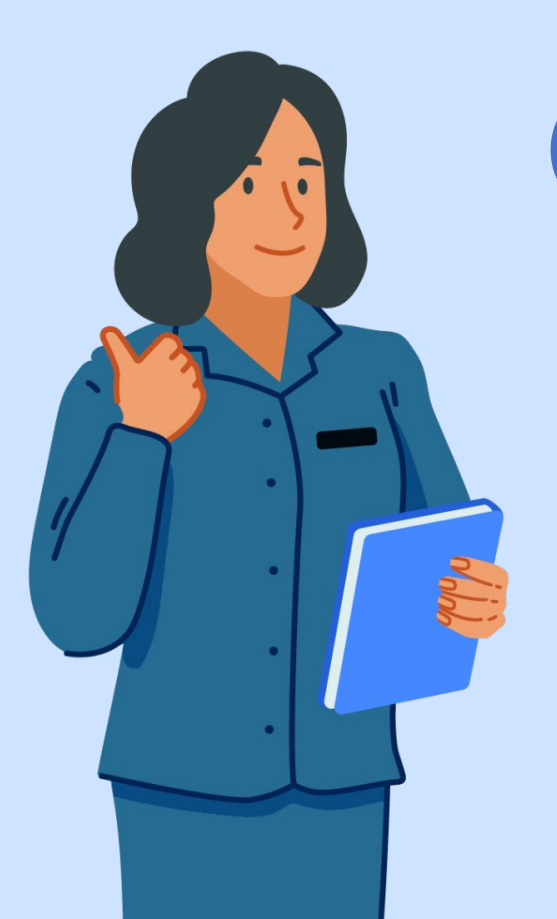

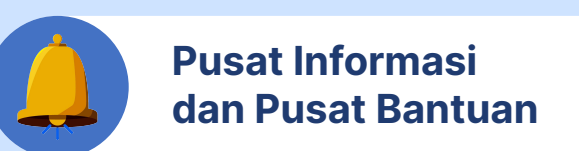

Jika Anda mengalami kendala dalam mengakses Sistem Pengangkatan Kepala Sekolah dan Pengawas Sekolah, Anda bisa mengakses Pusat Informasi di laman:

https://pusatinformasi.pengangkatan-ksps.kemdikbu d.go.id/hc/en-gb

Jika Anda memerlukan bantuan lebih lanjut, klik tombol Pusat Bantuan sebelah kiri bawah pada tautan tersebut.

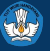

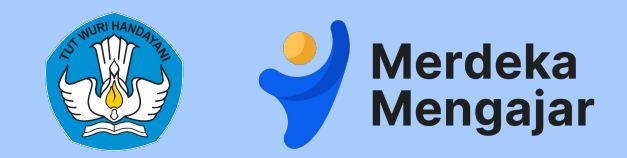

#### Kementerian Pendidikan, Kebudayaan, Riset dan Teknologi | 2023